# RS485 继电器模组使用说明

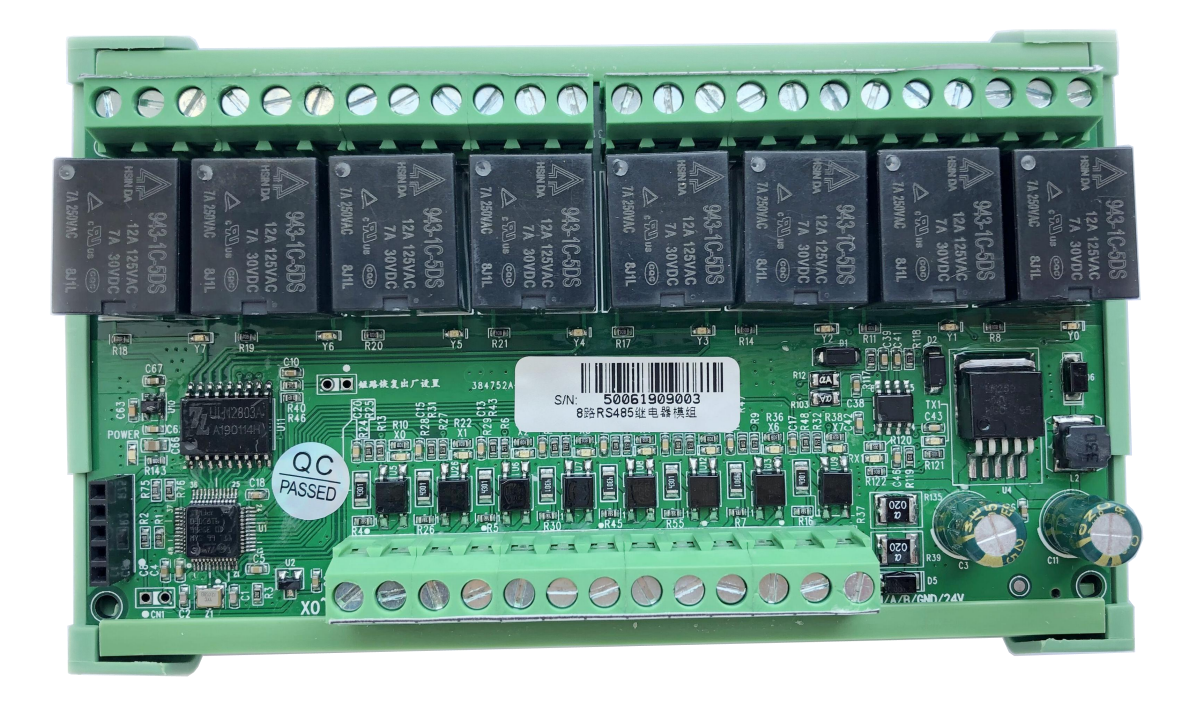

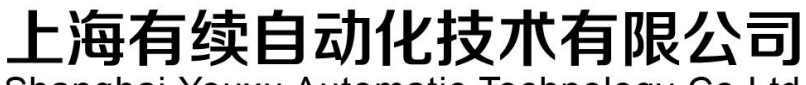

Shanghai Youxu Automatic Technology Co.Ltd

### 产品安全使用说明

在开始使用之前请仔细阅读操作指示及注意事项,用以减少意外发生,负责安装和操作的人请严格遵 循安全规范,说明中的安全问题并不代表所有,只代表各安全注意事项的补充。

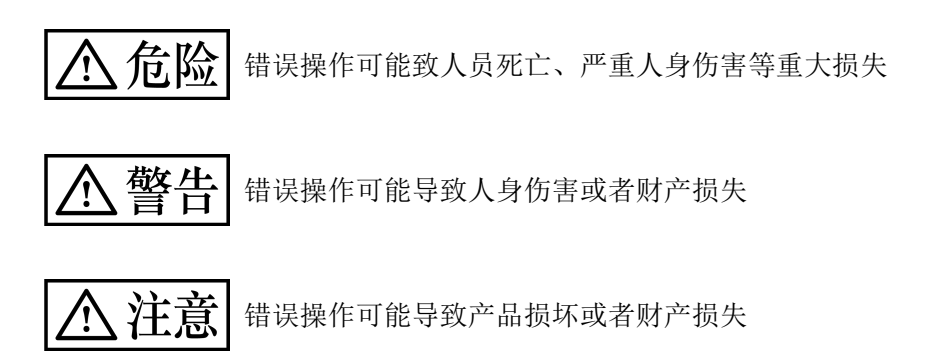

一、不要再以下环境中使用:
1环境潮湿,有环境潮湿,有凝露
2.有腐蚀性气体、粉尘存在环境
3.有水、化学药品等导电液体飞溅到的地方

#### 二. 配线

- 1、避免接近高压、大电流的电源或电缆
- 2、电源勿超压
- 3、通讯电缆连接无误
- 4、避免接入过高电压

#### 【安全注意事项】

YOXV 系列 485 继电器模组可应用于各种工业控制场合,建议按照手册的要求配线要求,若未遵守可能会导致产品损坏,或甚至故障而无法使用危险

目 录

#### 产品安全使用说明

| 一、前言3                     |
|---------------------------|
| 二、产品介绍3                   |
| 一. 产品特点3                  |
| 二. 通讯简介3                  |
| 三、产品接线图4                  |
| 四、产品参数5                   |
| 一、产品参数表5                  |
| 二、.继电器输出开关码5              |
| 五、测试软件及通讯参数修改6            |
| 一、测试软件连接方法6               |
| 二、修改模块通讯参数说明9             |
| 三、通过上位机或者串口软件发送指令修改通讯参数10 |
| 六、模块地址表11                 |
| 七、指令编写教程12                |

## 一、前言

感谢您选购本公司的产品,您的支持数我们最大的动力,本公司专注于工业自动化控制,在工控领域耕耘十几年,具有丰富的工业设备开发经验,产品包括 PLC、触摸屏、行业专机控制器,配套有丰富扩展包括模块数字量输入输出模块、模拟量输入模块、模拟量输出模块、温度模块、GSM 模块、GPRS 模块、以太网模块、CAN 模块、Ethercat 模块等。

### 二、产品介绍

1、产品特点

● 大功率继电器输出,触点容量高

#### 2、通讯简介

Modbus 485 Relay Module 本产品为本公司开发的 RS485 继电器模组,包含 8 路输入和 8 路继电器输出。 出厂时默认通讯参数为:9600bps/停止位 1/偶校验/8 位数据长度,本模块集成 Modbus RTU 协议,作为 从机可连接 PLC,触摸屏(如:MCGS 触摸屏等),组态(如:组态王)软件,工业控制板等进行工作, 功能强大性能稳定,兼容性强,广泛应用于工业自动化 三、产品接线图

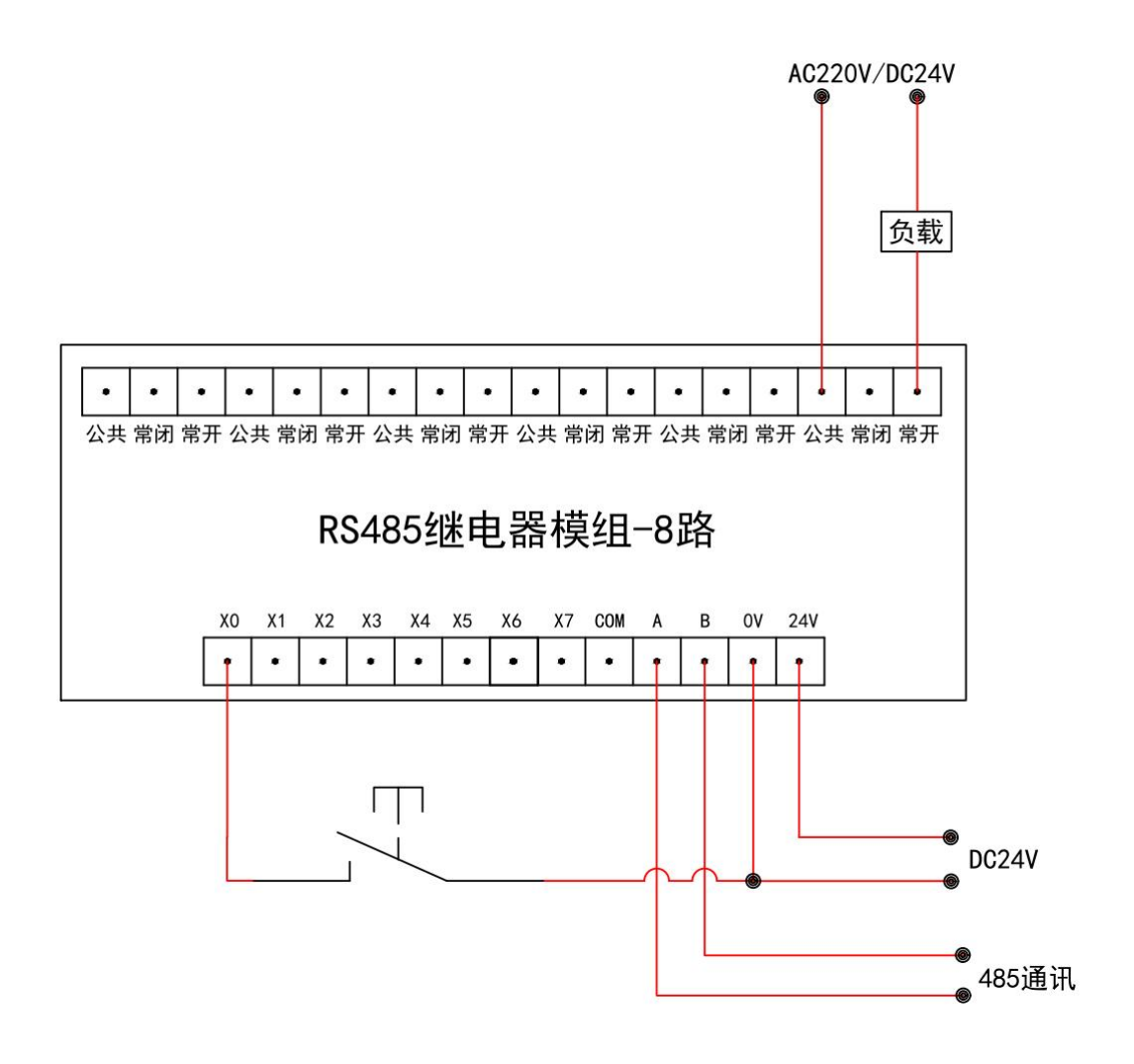

# 四、产品参数

### 1、产品参数表

| 型号    | Modbus 485 Relay Module              |
|-------|--------------------------------------|
| 电压电源  | 供电电压默认 9V-30VDC                      |
| 开关量输入 | 8路输入信号,全光电隔离,低电平有效                   |
| 开关量输出 | 8 路输出 Y0-Y7                          |
| 继电器输出 | 8路继电器输出,触点独立                         |
| 最大负载  | 250VAC/7A, 30VDC/7A                  |
| 通讯口   | 双线 485, 遵循 Modbus-RTU 协议,通讯可达 1000 米 |
| 规格    | 138*87*42mm(长*宽*高), 35mm 标准导轨安装      |

# 2、继电器输出开关码

| 继电器1开(YO)    | 01 | 05 | 00 | С8 | FF | 00 | OD | C4 |    |    |
|--------------|----|----|----|----|----|----|----|----|----|----|
| 继电器1关        | 01 | 05 | 00 | С8 | 00 | 00 | 4C | 34 |    |    |
| 继电器 2 开(Y1)  | 01 | 05 | 00 | С9 | FF | 00 | 5C | 04 |    |    |
| 继电器2关        | 01 | 05 | 00 | С9 | 00 | 00 | 1D | F4 |    |    |
| 继电器 3 开(Y2)  | 01 | 05 | 00 | CA | FF | 00 | AC | 04 |    |    |
| 继电器 3 关      | 01 | 05 | 00 | CA | 00 | 00 | ED | F4 |    |    |
| 继电器 4 开 (Y3) | 01 | 05 | 00 | СВ | FF | 00 | FD | C4 |    |    |
| 继电器4关        | 01 | 05 | 00 | СВ | 00 | 00 | BC | 34 |    |    |
| 继电器 5 开(Y4)  | 01 | 05 | 00 | CC | FF | 00 | 4C | 05 |    |    |
| 继电器 5 关      | 01 | 05 | 00 | CC | 00 | 00 | OD | F5 |    |    |
| 继电器 6 开(Y5)  | 01 | 05 | 00 | CD | FF | 00 | 1D | C5 |    |    |
| 继电器 6 关      | 01 | 05 | 00 | CD | 00 | 00 | 5C | 35 |    |    |
| 继电器 7 开(Y6)  | 01 | 05 | 00 | CE | FF | 00 | ED | С5 |    |    |
| 继电器7关        | 01 | 05 | 00 | CE | 00 | 00 | AC | 35 |    |    |
| 继电器 8 开(Y7)  | 01 | 05 | 00 | CF | FF | 00 | BC | 05 |    |    |
| 继电器 8 关      | 01 | 05 | 00 | CF | 00 | 00 | FD | F5 |    |    |
| 继电器全开        | 01 | 0F | 00 | С8 | 00 | 08 | 01 | FF | 5F | 05 |
| 继电器全关        | 01 | 0F | 00 | C8 | 00 | 08 | 01 | 00 | 1F | 45 |
|              |    |    |    |    |    |    |    |    |    |    |

### 五、测试软件及通讯参数修改

#### 1、测试软件连接方法

(注)模块测试工具为本公司开发的测试和设置工具。

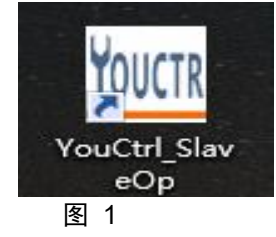

打开软件后测试 IO 模块请使用图 1 蓝框所示功能,点后进入测试界面如图 1.1

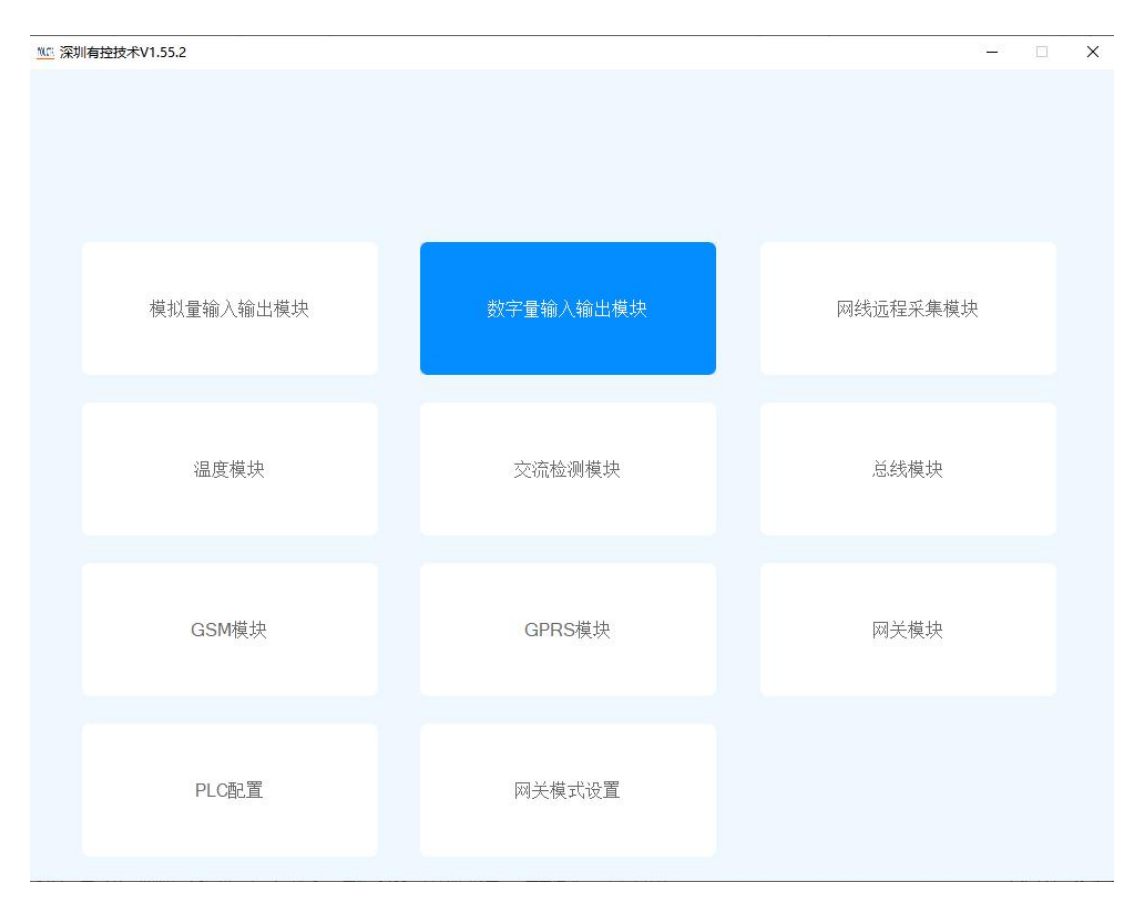

图 1.1

| 💀 连接模块串口设置 |      |      |     |      |   | × |
|------------|------|------|-----|------|---|---|
|            | 连    | 医接模: | 块串  |      |   |   |
| 串口号        | Сомз | ~    | 波特率 | 9600 | ~ |   |
| 停止位        | 1    | ~    | 校验位 | 偶校验  | ~ |   |
| 站号         | 1    |      |     |      |   |   |
|            | 确定   |      |     | 取消   |   |   |

通过 485 通讯连接好模块后点击配置区中"连接模块"(蓝色按钮)出现如图 1.2 所示界面

图 1.2

串口号查询:鼠标右键点击我的电脑→管理→设备管理器→端口 其他参数为默认出厂设置(9600/8/E/1),成功连接后如图 1.3 所示

| 模块ID     连接上模块081080,<br>x8\$\u00e9\u00e984\u00e94\u00e9\u00e9\u00e |      | 波特率9600;(          | 禺校验;8位         | Z数据;1例 | 亭止位; |
|----------------------------------------------------------------------------------------------------|------|--------------------|----------------|--------|------|
| 通讯正常         连接模块       恢复出厂设置       帮助         关闭连接       横块通讯参数修改       输入滤波常数         模块通讯       参数修改       102                                                                                                    | 模块ID | 连接上模块08<br>Ջ路输λՋ路继 | 81080,<br>由哭输出 |        |      |
| 连接模块     恢复出厂设置     帮助       关闭连接         模块通讯参数修改     输入滤波常数       模块通讯     20       102                                                                                                    |      | 通讯正常               |                |        |      |
| <ul> <li>         关闭连接         模块通讯参数修改         输入滤波常数         20         102         102</li></ul>                                                                                                    |      | 连接模块               | 恢复出厂           | ⁻设置    | 帮助   |
| 模块通讯参数修改 输入滤波常数<br>模块通讯<br>参数修改 102                                                                                                    |      | 关闭连接               |                |        |      |
| 模块通讯<br>参数修改<br>102                                                                                                    |      | 模块通讯参数             | 改修改            | 输入测    | 該波常数 |
| 参数修改 102                                                                                                    |      | <b>柑</b> +中;译      | ι÷Π            | 20     |      |
| 102                                                                                                    |      | 参数修                | 改              |        |      |
|                                                                                                    |      |                    |                | 102    |      |
|                                                                                                    |      |                    | 保仔配            |        |      |
| 保仔配直                                                                                                    |      |                    |                |        |      |

通讯参数错误的话会如图 1.4 所示,只需修改参数正确即可

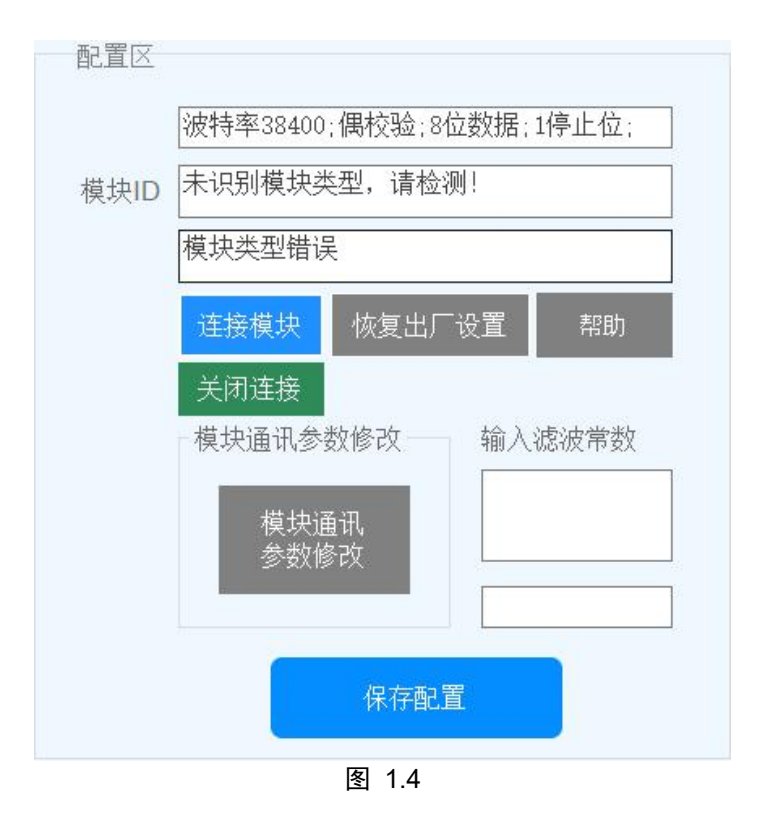

工作区为模块输入输出控制测试,成功连接模块后即可进行模块控制和测试 如图 1.5,在模块 X0 接通情况下工作区中 X0 会亮起,X0-X7 分别代表模块 X0-X7 输入端口 图中 Y0-Y7 代表模块输出端口 Y0-Y7 下面的 1 和 0 按钮则代表对应端口输出开启和关闭,在开启后对 应端口会如 X0 一样亮起

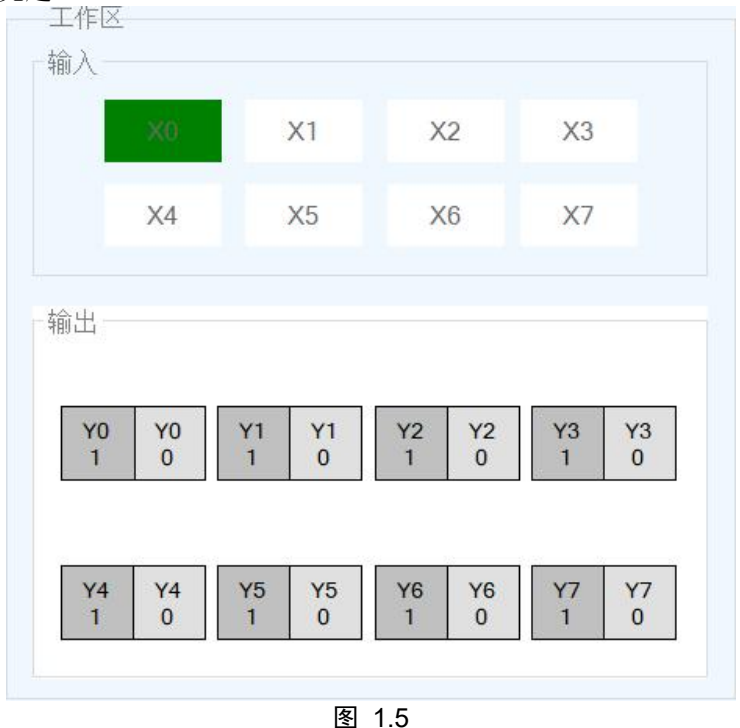

图 1.6 下端显示区左侧 "显示" or "暂停显示" 按钮用于开启和关闭模块通讯命令码及返回 数据显示,按右侧清空记录按钮可以清空

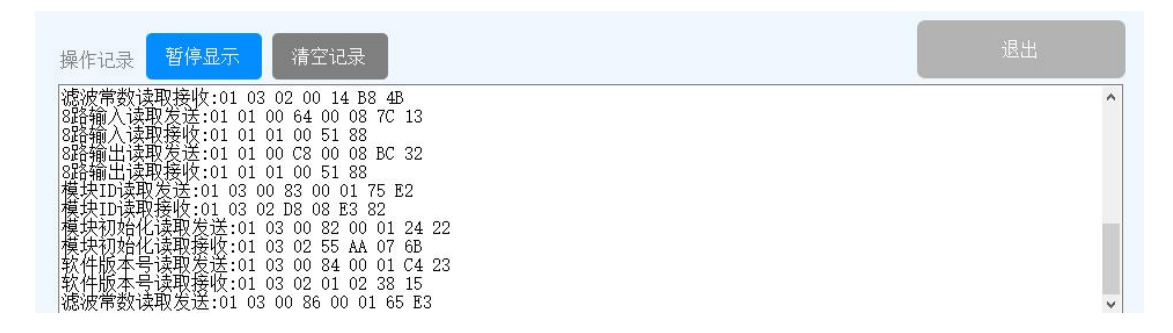

2、修改模块通讯参数说明

| 修改通讯参数则点击 | 配置区"模块通讯参数设       | <b>〕置"按钮,会弹出如</b> 图 | 图 2 所示界面<br>- □ | × |
|-----------|-------------------|---------------------|-----------------|---|
|           | 修改模块              | 通讯参数                |                 |   |
| 波特望       | <u>≩ 38400 </u> √ | 停止位 1               | ~               |   |
| 校验1       | 🖞 📕 🧹             | 站号 1                |                 |   |
|           | 确定修改              | 取消修改                |                 |   |
|           |                   |                     | _               |   |

图 2

将通讯参数修改后点击"确定修改",通讯参数修改频率过高可能会导致修改"模块通讯参数设置"按钮失效;测试软件问题我们已经着手改善,若出现上述问题,只需回复出厂设置即可。

修改成功通讯参数后点击"连接模块"按钮,确定串口设置参数与修改后通讯参数完全一致后点击确 定即可

### Yoxy 有续技术 上海有续自动化技术有限公司

#### 3、通过上位机或者串口软件发送指令修改通讯参数

#### 修改通讯参数指令如下:

| 通讯参数修改发送:01 | 05 | 00 | 17 | 00 | 00 | 7D | CE |        |    |         |
|-------------|----|----|----|----|----|----|----|--------|----|---------|
| 通讯参数修改接收:01 | 05 | 00 | 17 | 00 | 00 | 7D | CE |        |    |         |
| 通讯参数修改发送:01 | 10 | 00 | 87 | 00 | 01 | 02 | 00 | 87     | F8 | 45      |
| 通讯参数修改接收:01 | 10 | 00 | 87 | 00 | 01 | B1 | EO |        |    |         |
| 通讯参数修改发送:01 | 10 | 00 | 88 | 00 | 01 | 02 | 00 | 01     | 79 | 18      |
| 通讯参数修改接收:01 | 10 | 00 | 88 | 00 | 01 | 81 | E3 | 121220 |    | 1992.90 |
| 通讯参数修改发送:01 | 10 | 00 | 80 | 00 | 01 | 02 | 12 | 34     | B4 | 2B      |

第一行代码 01 05 00 17 00 00 7D CE 码意为:清空保存标志(解析如下表)

|      |     | • • • • • • • • • • |       |        |
|------|-----|---------------------|-------|--------|
| 01   | 05  | 00 17               | 00 00 | 7D CE  |
| 模块地址 | 命令码 | 地址 23               | 写为值 0 | CRC 校验 |

第二行为从机回应

(第一步)

#### 第三行代码 01 10 00 87 00 01 02 00 87 F8 意为:修改通讯参数

| 01   | 10  | 00 87  | 00 01 | 02   | 00 87      | 78 47  |
|------|-----|--------|-------|------|------------|--------|
| 模块地址 | 命令码 | 地址 135 | 寄存器数  | 数据大小 | 9600/8/E/1 | CRC 校验 |
|      |     |        | 量     |      |            |        |

第四行为从机回应

(第二步)

第五行代码意为:修改站号

| 01   | 10  | 00 88  | 00 01 | 02   | 00 01 | 79 18  |
|------|-----|--------|-------|------|-------|--------|
| 模块地址 | 命令码 | 地址 136 | 寄存器数  | 数据大小 | 站号为1  | CRC 校验 |
|      |     |        | 量     |      |       |        |

第六行为从机回应

(第三步)

第七行代码意为:发送参数修改标志 0x1234

| 01   | 10  | 00 8C  | 00 01 | 02   | 12 34  | B4 2B  |
|------|-----|--------|-------|------|--------|--------|
| 模块地址 | 命令码 | 地址 140 | 寄存器数  | 数据大小 | 修改参数   | CRC 校验 |
|      |     |        | 量     |      | 标志     |        |
|      |     |        |       |      | 0X1234 |        |

第八行为从机回应

(第四步,完成后修改通讯参数)

代码遵循 MODEBUS 协议命令码和地址码见(模块地址表),校验码可以用检验码推导工具得出

# 六、模块地址表

#### (注): 模块功能码用于模块配置

图表1功能码: 0x 01H(读) 0x 05H(写)

| 地址(十进制) | 描述                       | 功能                         |
|---------|--------------------------|----------------------------|
| 20      | 错误标示                     | 1 时表示有错误发生                 |
| 21      | 恢复出厂设置( <mark>慎用)</mark> | 1:恢复出厂设置                   |
|         |                          | 模块恢复完出厂设置后会置位21地址值为0,编程时   |
|         |                          | 只需设置一次21地址值为1。             |
|         |                          | 恢复出厂设置时要设置地址 142 值为 0x1234 |
| 22      | 数据保存                     | 1: 把当前的设置参数进行保存。           |
|         |                          | 编程时只需设置一次22地址值为1,即可把当前的配   |
|         |                          | 置进行掉电保存。                   |
| 23      | 数据保存成功                   | 1: 当前设置的参数掉电保存成功,为读取的标志,   |
|         |                          | 和地址 22 配合使用                |
| 100     | 第1路输入值                   | 值为 0, 1                    |
| 101     | 第2路输入值                   | 值为 0, 1                    |
| 102     | 第3路输入值                   | 值为 0, 1                    |
| 103     | 第4路输入值                   | 值为 0, 1                    |
| 104     | 第5路输入值                   | 值为 0, 1                    |
| 105     | 第6路输入值                   | 值为 0, 1                    |
| 106     | 第7路输入值                   | 值为 0, 1                    |
| 107     | 第8路输入值                   | 值为 0, 1                    |
| 200     | 第1路输出值                   | 值为 0, 1                    |
| 201     | 第2路输出值                   | 值为 0, 1                    |
| 202     | 第3路输出值                   | 值为 0, 1                    |
| 203     | 第4路输出值                   | 值为 0, 1                    |
| 204     | 第5路输出值                   | 值为 0, 1                    |
| 205     | 第6路输出值                   | 值为 0, 1                    |
| 206     | 第7路输出值                   | 值为 0, 1                    |
| 207     | 第8路输出值                   | 值为 0, 1                    |

地址(十进制) 描述 功能 131 模块标识符 8输入8输出的标识值为0xE808 滤波常数 为输入 X0-X7 的滤波常数 134 135 模块 RS485 通讯参 数设置 模块 RS485 通讯站 值为1-247,其它值无效 136 号 本地址值用于控制修改通讯参数的一个权限, 140 通讯参数修改使 能密码 写入值 0x1234 时,才会进行通讯参数的修改, 模块修改通讯参数完毕后自动清此地址值为0 出厂恢复及数据 本地址值用于控制恢复出厂设置的一个权限, 142 保存使能密码 写入值 0x1234 时,才会进行通讯参数的修改, 模块修改通讯参数完毕后自动清此地址值为0

#### 表 2 功能码: 0x 03H(读) 0x 10H(写)

### 七、指令编写教程

1.修改模块的通讯参数步骤:
 (1)通过 0x10H 命令码向地址 135 写入新的通讯参数;
 (2)通过 0x10H 命令码向地址 136 写入新的站号;
 (3)通过 0x10H 命令码向地址 140 写入 0x1234,进行新的通讯参数改变;
 修改完成后新的通讯参数自动生效。

2.设置保存操作:

(1)通过 0x05H 命令码向地址 23 写入值 0;

(2)通过 0x05H 命令码向地址 22 写入值 1,开始进行设置保存;

(3)通过 0x10H 命令码向地址 142 写入 0x1234;

(4)通过 0x01H 命令码读取地址 23 的值,若值为 1 则表示设置保存成功;

3.设置数字量输出值 通过命令码 0x 05H 向地址 200 写入值 1,则 Y0 输出高电平。

4.设置滤波常数 通过命令码 0x 10H 向地址 134 写入值 50,则输入 X 端口的滤波常数为 50ms。

5.恢复出厂设置操作
(1)通过 0x05H 命令码向地址 23 写入值 0;
(2)通过 0x05H 命令码向地址 21 写入值 1,开始进行恢复出厂设置;
(3)通过 0x10H 命令码向地址 142 写入 0x1234;
(4)通过 0x01H 命令码读取地址 23 的值,若值为 1 则表示设置保存成功;

Yoxy 有续技术 上海有续自动化技术有限公司

6.读取八路输出

#### 8路输入读取发送:01 01 00 64 00 08 7C 13 8路输入读取接收:01 01 01 20 50 50 8路输出读取发送:01 01 00 C8 00 08 BC 32 8路输出读取接收:01 01 01 02 D0 49

输入读取发送数据:

| 01   | 01  | 00 64   | 00 08   | 7C 13  |
|------|-----|---------|---------|--------|
| 模块地址 | 命令码 | 操作地址(地址 | 数据长度(8个 | CRC 校验 |
|      |     | 100 开始) | 位)      |        |

从机回应代码中数据长度为 20 位,即每两位代表一路输出,由第一路开始

7.写八路输出

7.1 写单个位输出:

#### ¥1输出1发送:01 05 00 C9 FF 00 5C 04 ¥1输出1接收:01 05 00 C9 FF 00 5C 04

置位 Y1=1 的数据帧:

| 01   | 05  | 00 C9  | FF 00(00 00 ) | 5C 04  |
|------|-----|--------|---------------|--------|
| 模块地址 | 命令码 | 地址 201 | 置位 1(置位 0)    | CRC 校验 |

#### 7.2 写 8 位位输出:

| 01   | OF  | 00 C8   | 00 08  | 01      | FF  | 5F 05  |
|------|-----|---------|--------|---------|-----|--------|
| 模块地址 | 命令码 | 操作地址    | 输出数量   | 数据长度    | 数据值 | CRC 校验 |
|      |     | (地址 200 | (8 个位) | (1 个字节) |     |        |
|      |     | 开始)     |        |         |     |        |